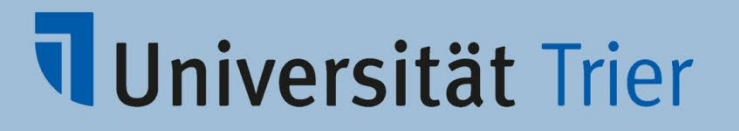

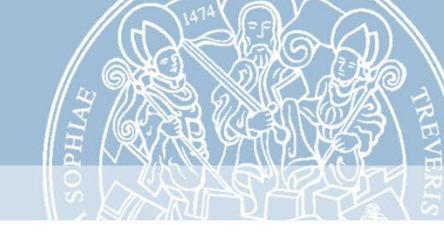

## Publishing Legacy Dictionaries with **Publex**

#### Anne Klee, TCDH Trier ELEXIS Showcase Event Florence, June 7th-8th 2022

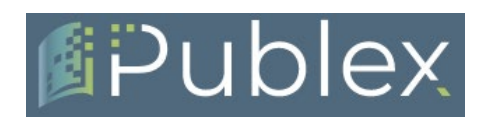

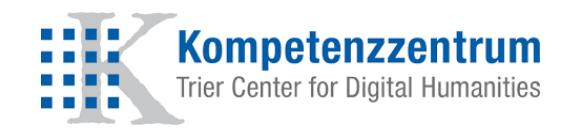

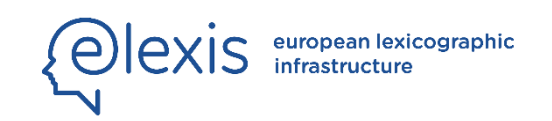

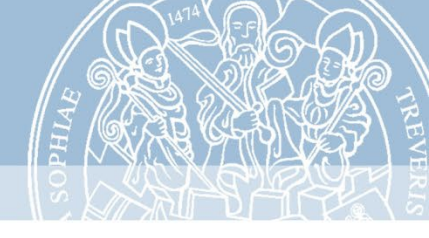

### The Trier Center for Digital Humanities

- Since 1998
- Digital lexicography as a research focus
- German Dictionary of the Brothers Grimm (32 volumes)
- Access to more than 30 legacy dictionaries in our Wörterbuchnetz
- Participation in national and international projects (Cost Action ENeL, ZHistLex, Text+)
- cross-linking of dictionaries and editions

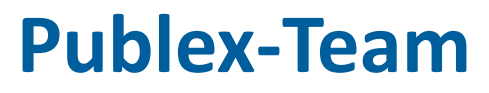

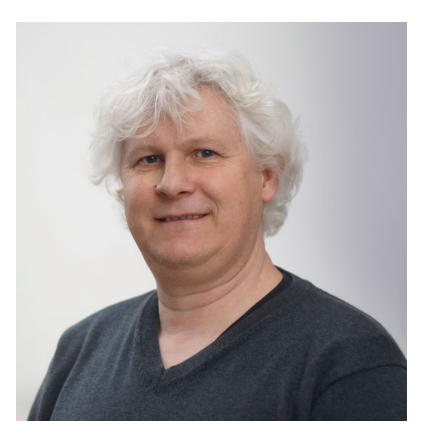

**Thomas Burch** 

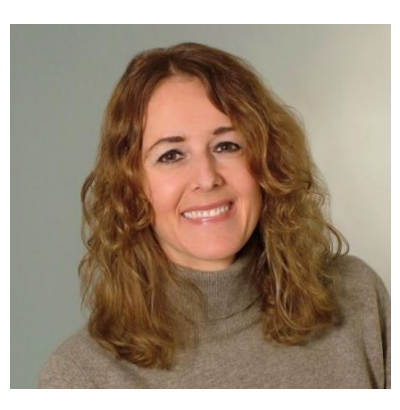

**Claudia Bamberg** 

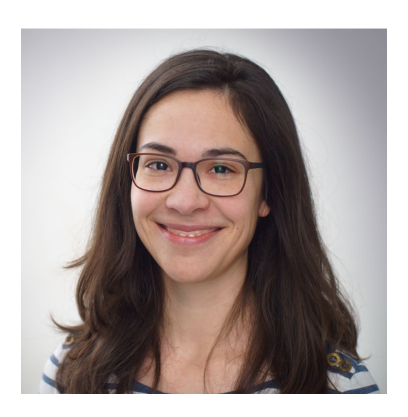

**Anne Klee** 

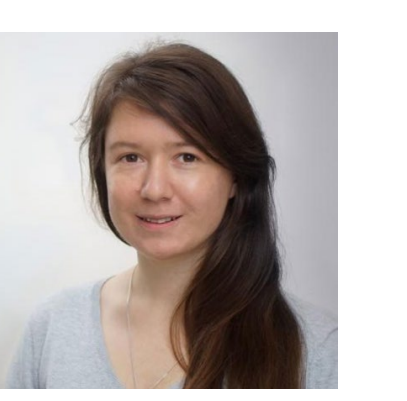

Julia Hennemann

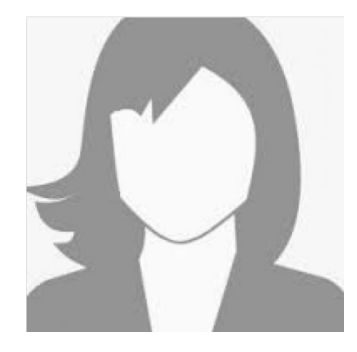

Sandra Weyand

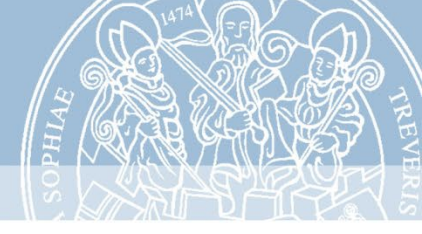

### What is Publex?

Publex is a software that allows you to publish your XML dictionary data on the web.

### Who is Publex for?

- > Anyone (who has XML dictionary data)
- Simple application
- No installation and no own memory capacity required

### How does Publex work?

> 3 basic steps:

Publex

#### 1) Upload + Metadata

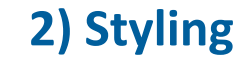

#### **3) Publication**

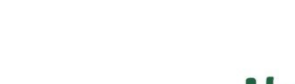

Haus, das (neutr.)

< form type = "lemma" > Haus </ form>

bold

X

12 pt

green

| 0  | www                                                                                          |
|----|----------------------------------------------------------------------------------------------|
| H  | aus, das (neutr.)                                                                            |
| 1) | allgemein jedes menschlicher<br>Wohnung unterkrinft und<br>beschäftigung dienende<br>gebäude |
| 20 | ,) haus für adliges Schloss<br>,) haus, theater                                              |

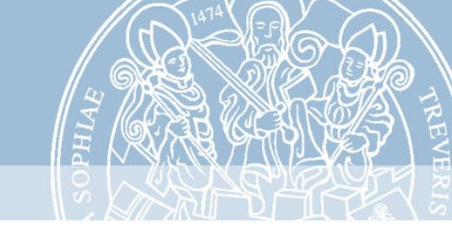

### Data Upload

#### Import from Git Repository

|                                                 | disitory information |      |      |
|-------------------------------------------------|----------------------|------|------|
| Git Repository URL                              | -                    |      |      |
| git@bitbucket.org:tc                            | h/my_dictionary.git  |      |      |
| Git branch or tag                               |                      |      |      |
| main                                            |                      |      |      |
| Article File Info Dir path to dictionary a data | mation<br>icle files | <br> |      |
| File extension of your >                        | 1L files             | <br> | <br> |
| xml                                             |                      |      |      |
| <ul> <li>Entity File Info</li> </ul>            | nation               |      |      |
| Entity file name with fil                       | extension            |      |      |
|                                                 |                      |      |      |

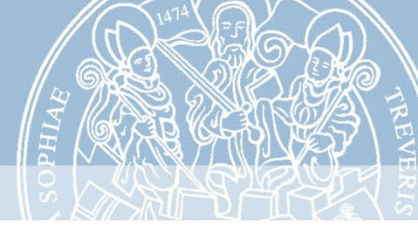

#### **Provide Metadata**

|                                                                 | Dictionary Metadata                                                                                                    |
|-----------------------------------------------------------------|----------------------------------------------------------------------------------------------------|
|                                                                 |                                                                                                    |
| onary Overview                                                  | German Dictionary by Brothers Grimm Metadata                                                                                                    |
| Dictionary Title                                                | *                                                                                                    |
| German Dict                                                     | onary by Brothers Grimm                                                                                                    |
| Dictionary Des                                                  | cription                                                                                                    |
|                                                                 |                                                                                                    |
| The German<br>years. The fii                                    | Dictionary (1DWB) is the most comprehensive dictionary of German ever printed. It was published over a period of more than 100<br>st delivery (A - Allverein) of volume 1 appeared in 1852, the first volume was completed in 1854.                             |
| The German<br>years. The fin<br>Dictionary Cate                 | Dictionary ( <sup>1</sup> DWB) is the most comprehensive dictionary of German ever printed. It was published over a period of more than 100<br>st delivery (A - Allverein) of volume 1 appeared in 1852, the first volume was completed in 1854.                |
| The German<br>years. The fin<br>Dictionary Cate<br>General lang | Dictionary ('DWB) is the most comprehensive dictionary of German ever printed. It was published over a period of more than 100<br>st delivery (A - Allverein) of volume 1 appeared in 1852, the first volume was completed in 1854.<br>egory<br>uage dictionary |
| The German<br>years. The fir<br>Dictionary Cate<br>General lang | Dictionary ('DWB) is the most comprehensive dictionary of German ever printed. It was published over a period of more than 100<br>st delivery (A - Allverein) of volume 1 appeared in 1852, the first volume was completed in 1854.<br>egory<br>uage dictionary |

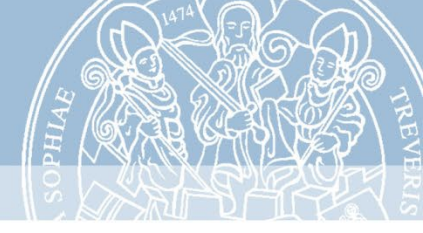

### **Define Styling Rules**

#### Rules are defined for individual XML elements

| ▼ Lemma                                     |                                             |             | E       | Ŵ | • • |
|---------------------------------------------|---------------------------------------------|-------------|---------|---|-----|
| ▼ TEI Markup                                |                                             |             |         |   |     |
| Tag                                         | Attribute                                   | Value       |         |   |     |
| form                                        | ▼ type                                      | - lemm      | a 🛛 🗸 🕶 | + |     |
|                                             |                                             | headw       | ord     |   |     |
| <ul> <li>Settings</li> </ul>                |                                             | lemma       |         |   |     |
|                                             |                                             | reflem      | na      |   |     |
| <ul> <li>Display text on website</li> </ul> | <ul> <li>Set as searchable field</li> </ul> | Add variant |         |   |     |
|                                             |                                             | pref        |         |   |     |

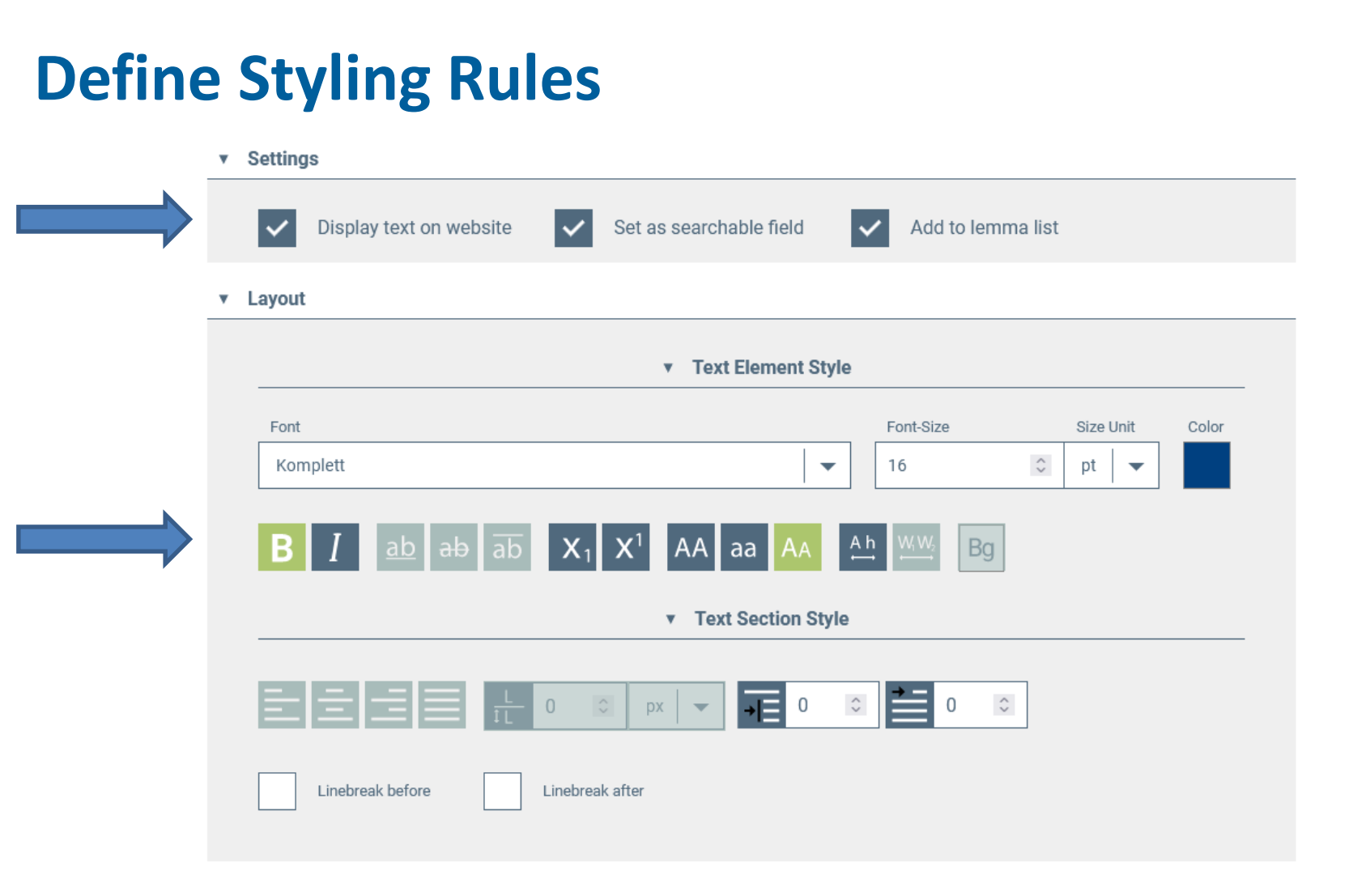

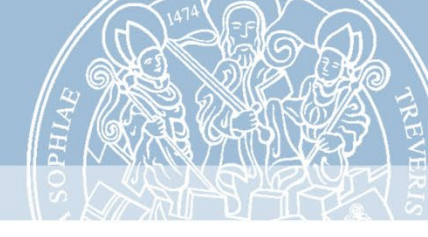

### **Support for special characters**

- possibility to use our self-defined entities of the KompLett font
- We provide a file with many self-defined non-Unicode characters:

https://bitbucket.org/tcdh/publex-allentities/src/master/

detailed information in the user instructions

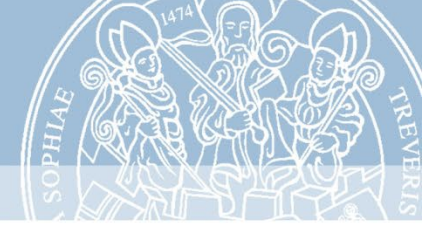

#### **Preview the Dictionary**

| LEMMA LIST (54)    |                                                                                                    |
|--------------------|----------------------------------------------------------------------------------------------------|
| bluome             | l ever komplett                                                                                                    |
|                    | Level Komplett                                                                                                    |
| A apfel-bluome     |                                                                                                    |
| B bluome           | LOOK IT UP IN THE DICTIONARY                                                                                                    |
| D bluome-va3       | -                                                                                                    |
| E distel-bluome    | search                                                                                                    |
| F druose-bluome    |                                                                                                    |
| G eiter-bluome     | ADVANCED SEARCH                                                                                                    |
| H gamillen-bluome  |                                                                                                    |
| I garben-bluome    |                                                                                                    |
| J gense-bluome     | bluome swmf. (1. 216 <sup>a</sup> ) bei Bph. immer f., md. diu blùme Elis. 2472. blòme Karlm. 93.25: blume, blüte u. bildl. das schönste, beste seiner art. allgem. s. noch diu pluome Gen. 56,9                                                                                                    |
| K gleien-bluome    | die bluom Meb. 301,23. 407, 34 etc. der bluomen kranz Wg. 5601. bluomen brechen Msf. 196,22. bluomen lesen Licht, 244,20. der höhen vürsten bluome ir vater was genennet                                                                                                    |
| glocken-bluome     | j-itic 510. ter biolome anter vrouwen, uer tanue biolome (rierent) 109, 159-6, 22370. It Auschneite biolome (= magettoni) aur nach ne wient aue genomen 110, 51-6, 17007, 400<br>biolome (jungfrauschaft) verfteren Ring, 34,44, 439, 32, einer frau den biolomen nemen Oberl. 169, nutzer, ertrag eines landgutes (bes. ang ras. u. heu) Grw. 1,157, 269, 4,10, 5,100 |
| golt-bluome        | 149. 205. – <i>zu</i> blüejen;                                                                                                    |
| hasel-bluome       |                                                                                                    |
| P hiefen-bluome    |                                                                                                    |
| Q himel-bluome     |                                                                                                    |
| R hint-louf-bluome |                                                                                                    |
| S holder-bluome    |                                                                                                    |
| holunder-bluome    |                                                                                                    |
| hopfen-bluome      |                                                                                                    |
| höu-bluome         |                                                                                                    |
| × hunge-bluome     |                                                                                                    |
| Y klaffer-bluome   |                                                                                                    |
| Z klê-bluome       |                                                                                                    |
|                    | This is the preview v                                                                                                    |

### The dictionary look-up

- Lemma list search
- > Fulltext search
- > Advanced search

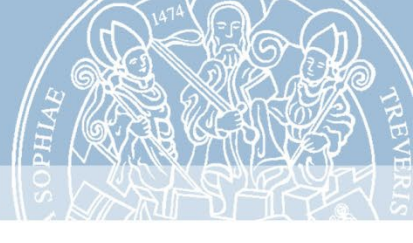

| LEMMA LIST (369) |                |  |  |  |
|------------------|----------------|--|--|--|
| (                | ◯ ab*          |  |  |  |
|                  |                |  |  |  |
|                  | *              |  |  |  |
| A                | ab             |  |  |  |
| В                | abbet          |  |  |  |
| С                | abbeteie       |  |  |  |
| D                | abe            |  |  |  |
| E                | abe            |  |  |  |
| F                | abe bediuten   |  |  |  |
| G                | abe beheben    |  |  |  |
| Н                | abe bëllen     |  |  |  |
| 1                | abe bërn       |  |  |  |
| J                | abe bern       |  |  |  |
| К                | abe bestrîchen |  |  |  |
| L                | abe binden     |  |  |  |
| М                | abe biten      |  |  |  |
| Ν                | abe bîʒen      |  |  |  |
| 0                | abe brëchen    |  |  |  |
| Ρ                | abe brësten    |  |  |  |
| Q                | abe brevieren  |  |  |  |
| R                | abe buosemen   |  |  |  |
| S                | abe däwen      |  |  |  |
| Т                | abe dingen     |  |  |  |
| U                | abe dringen    |  |  |  |
| V                | abe drücken    |  |  |  |
| W                | abe eichen     |  |  |  |
| Х                | abe eischen    |  |  |  |
| Υ                | abe erdræjen   |  |  |  |
| Ζ                | abe erdröuwen  |  |  |  |
|                  | abe erîlen     |  |  |  |

- All fields a lemma rule has been defined in the styling rules for appear in the lemma list
- The items in the lemma list can be searched by using the search field
- Clicking on an item in the list displays the corresponding dictionary entry

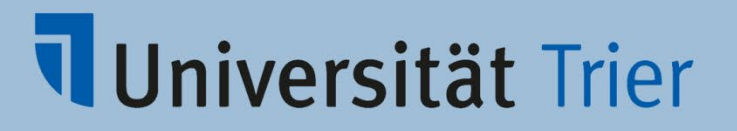

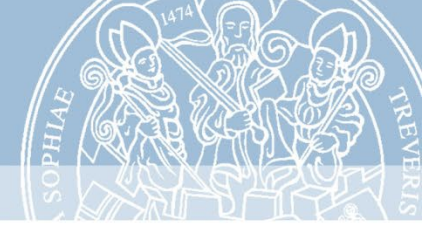

#### **General fulltext search**

| LOOK IT UP IN THE DICTIONARY |  |
|------------------------------|--|
| abbe*                        |  |
| NUMBER OF SEARCH RESULTS: 2  |  |
| abbet                        |  |
| abbeteie                     |  |

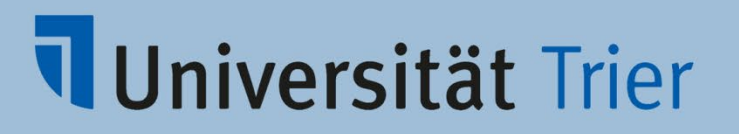

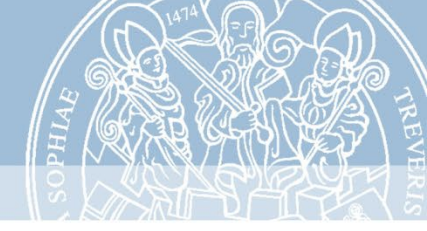

#### **Advanced search**

| LOOK IT UP IN THE DICTIONARY |          |
|------------------------------|----------|
| lemma V ab*                  | ► +<br>- |
|                              |          |
| grammati v m.                | ► +<br>_ |
| lemma                        |          |
|                              |          |
| grammatical information      |          |
| definition                   |          |
| author                       |          |
| m                            |          |

 Fulltext search and search options in all information fields the checkbox "set as searchable field" has been activated for in the styling rules
 The search fields are linked with the logical operator AND

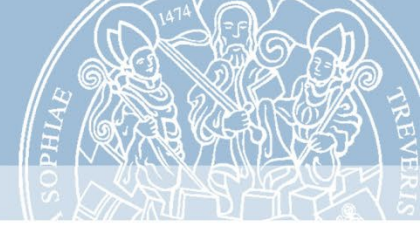

### **Publish the Dictionary**

#### **PUBLEX Dictionaries**

**Dictionaries published with PUBLEX** 

| German dictionar                                          | y by the Brothers Grimm                                                     | Goethe dictionary                                         |                                                                             |  |
|-----------------------------------------------------------|-----------------------------------------------------------------------------|-----------------------------------------------------------|-----------------------------------------------------------------------------|--|
| DICTIONARY CATEGORY:<br>ORGANISATION:<br>PROJECT WEBSITE: | Historical Language Level<br>Universität Trier<br>https://tcdh.uni-trier.de | DICTIONARY CATEGORY:<br>ORGANISATION:<br>PROJECT WEBSITE: | Historical Language Level<br>Universität Trier<br>https://tcdh.uni-trier.de |  |
| Lexer                                                     |                                                                             |                                                           |                                                                             |  |
|                                                           | Lexer                                                                       | Mittelhochdeuts                                           | ches Handwörterbuch                                                         |  |

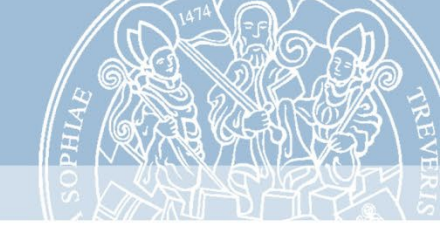

### Where to find Publex? http://publex.uni-trier.de (soon: publex.elex.is)

#### User manual:

(soon) on DARIAH-CAMPUS

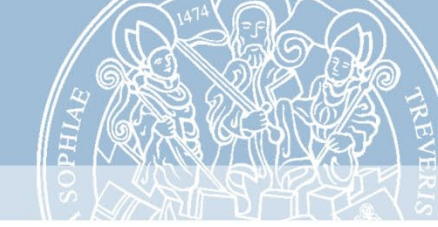

#### **Publex in the ELEXIS world**

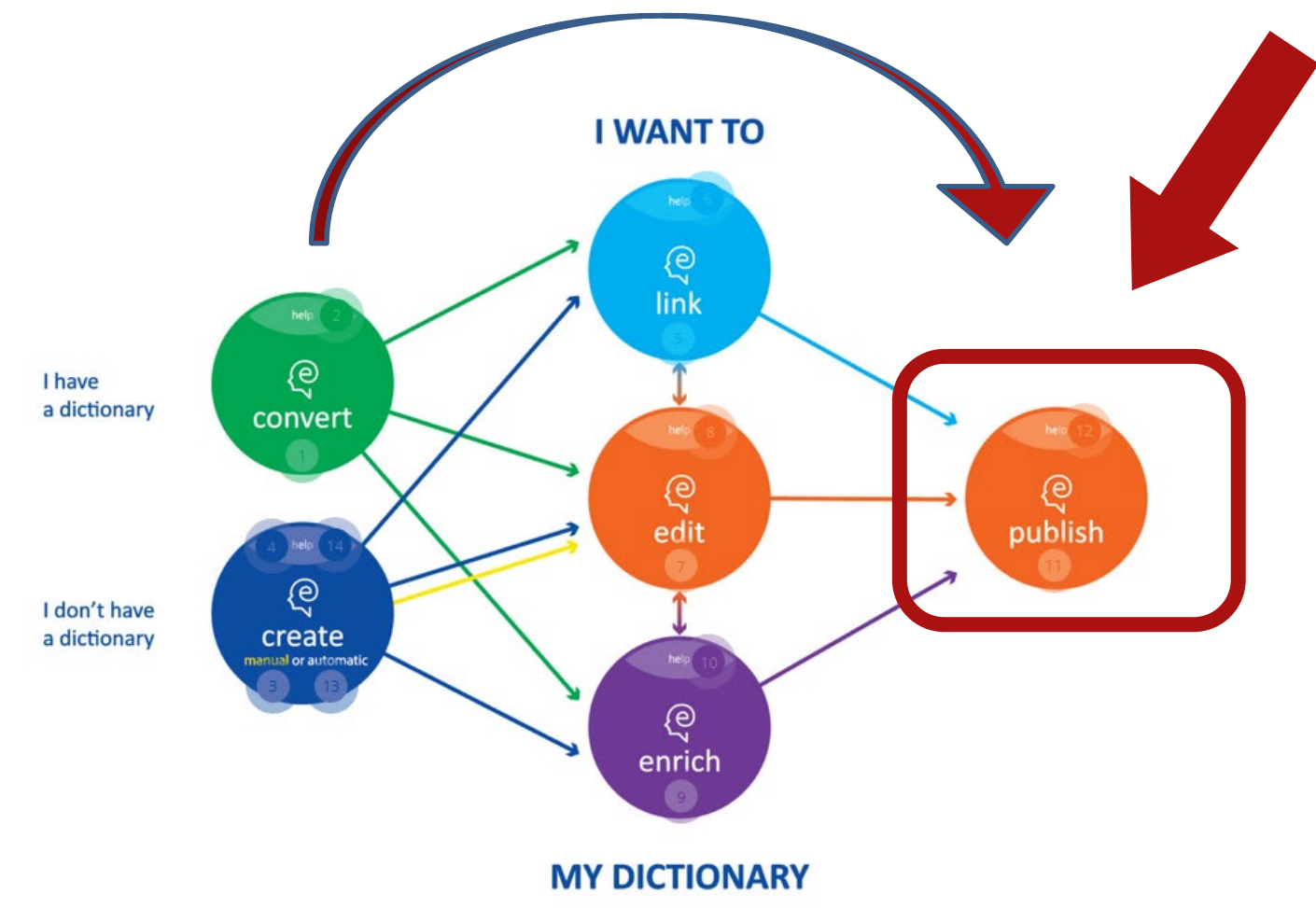

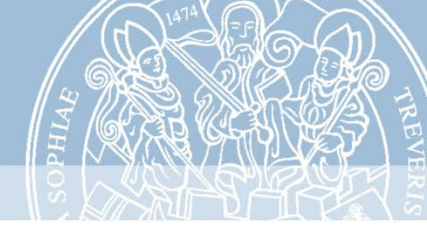

### What happens next

Publex continues to be maintained: bugfixes, development of some new features

Trier becomes a partner of the Clarin Knowledge Center

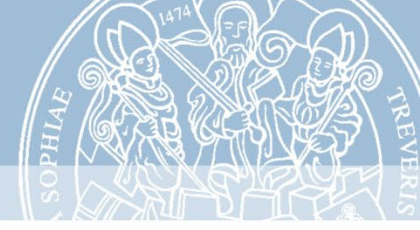

#### Contact

#### Publex homepage: https://tcdh.uni-trier.de/en/projekt/publex

#### **Contact us via mail:**

kompetenzzentrum@uni-trier.de

Technical questions: Sandra Weyand (<u>weyands@uni-trier.de</u>)

#### Questions on the application:

#### Anne Klee (klee@uni-trier.de)

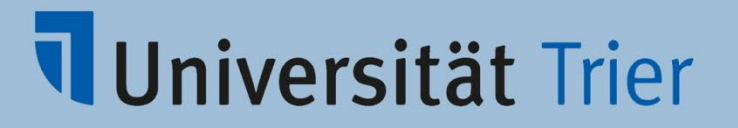

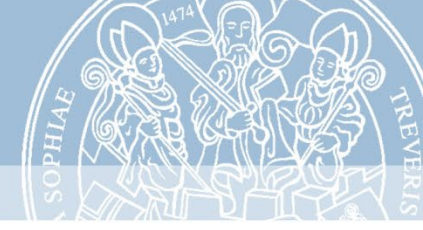

# Thank you!

Publishing dictionaries with Publex